# 国际学术交流处管理系统使用说明

1. 登陆在线南开网上办事大厅

登陆地址: <u>http://online.nankai.edu.cn</u>

# 输入工号和密码,验证码登陆

| 南間大学<br>Nankai University                                                                                                    | 在线南开网上办事大厅                 | 请输入您想找的服务                     | Q 用户登录 学校主页     |
|----------------------------------------------------------------------------------------------------|----------------------------|-------------------------------|-----------------|
| 首页 服务中心 个人中心                                                                                                    | 1                          |                               | 管理入口 关于大厅       |
| A CONTRACTOR OF CONTRACTOR OF |                            |                               |                 |
| 推荐事项 /Recommended Service                                                                                                    |                            |                               | 更多>>            |
| 静态IP申请/变更<br>信息化建设与管理办公室                                                                                                    | 域名申请/变更<br>信息化建设与管理办公室 学生工 | 出国/境退宿申<br>作部 学生退宿申请<br>学生工作部 | 学生住宿申请<br>学生工作部 |

2. 点击个人中心或用户登陆,到个人主页:

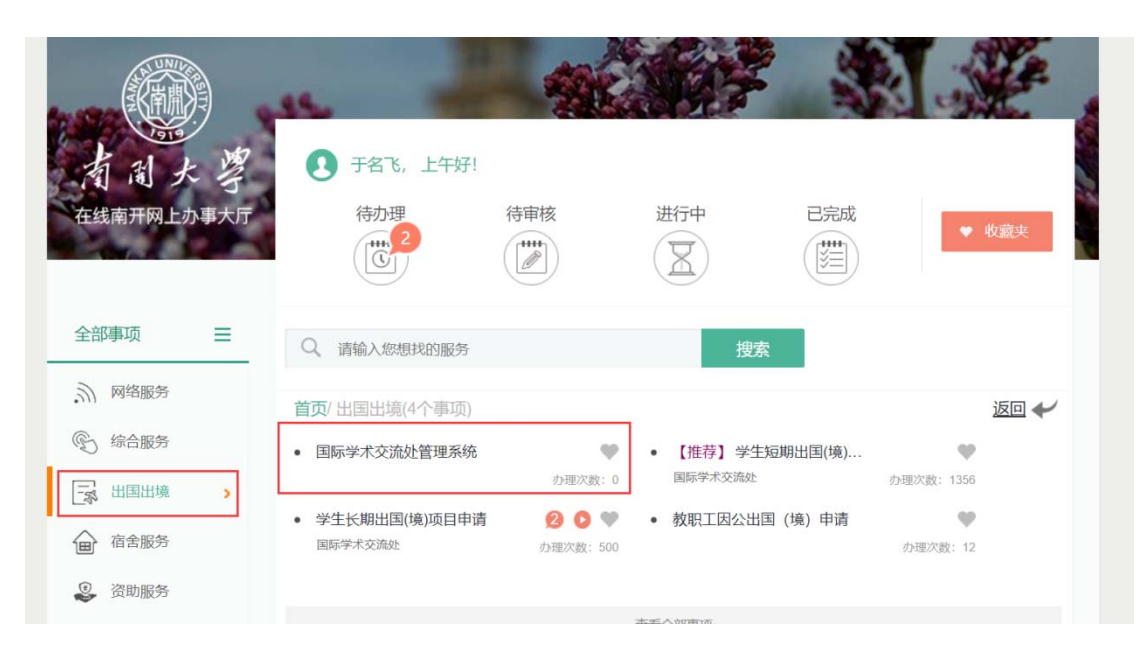

## 3. 在出国出境下可找到"国际学术交流处管理系统",点击登陆:

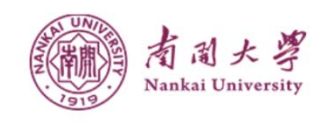

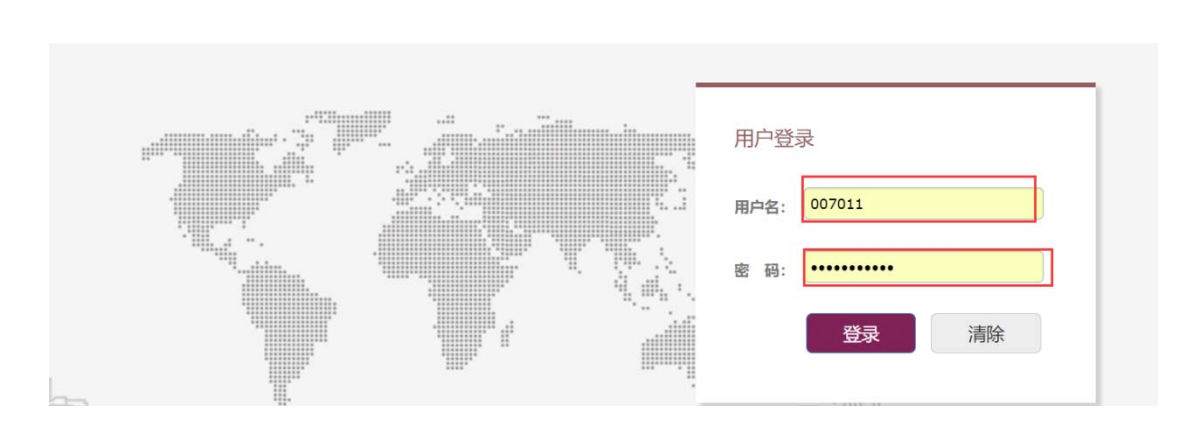

# 登陆信息:用户名是各学院推荐人的工号,默认密码 123456

#### 4. 登陆后可见四个模块

1) 选择学生短期项目模块:

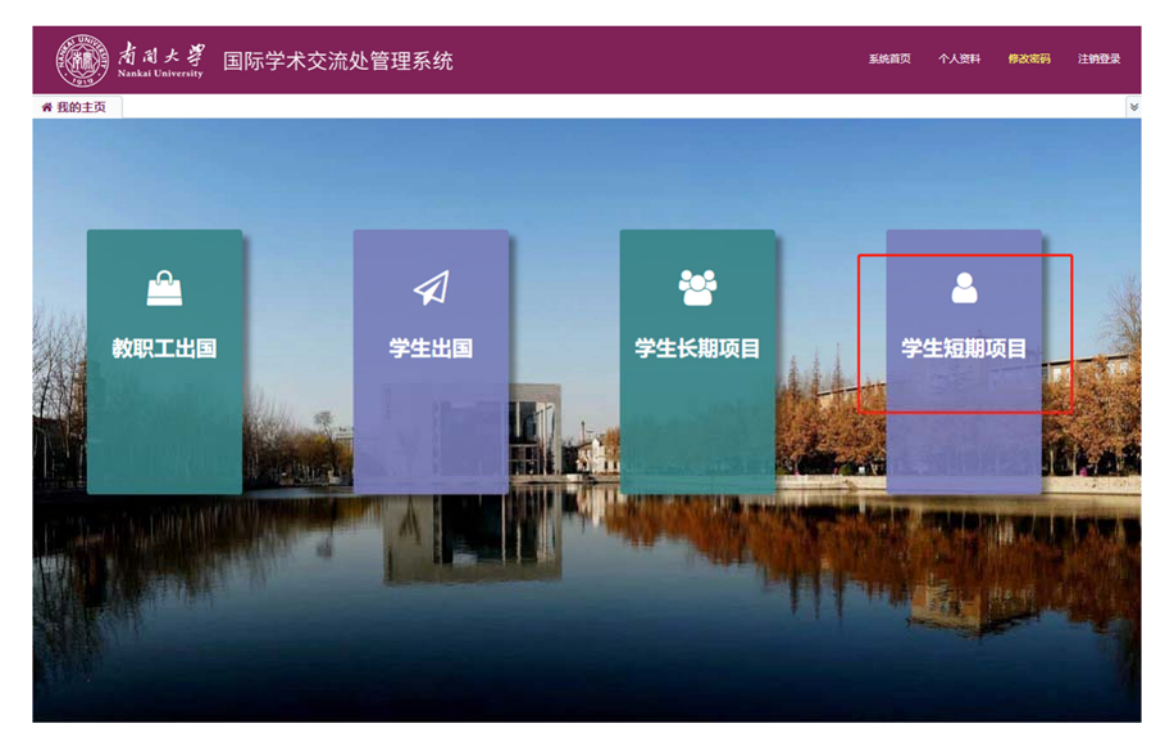

短期出国模块

a) 各学院推荐人可看到本院学生申请短期项目的整体情况;

b) 点击"详情"可查看每位申请人的申请信息;

c)在搜索区域按下图输入限定条件"审核已通过""2018 年","是否已获得某类奖学金"选"否","关键字"输入本 学院名称,即可获得本学院 2018 年度可申请海外学习奖学金的 学生列表。

d)上述列表中部分同学参与的项目不具备被推荐申请奖学 金的资格,列表中有明确的"否"作为标识,请留意。

| 着周大導<br>Nankai University 国际学术交流处管理系统                                                                                                    |                 |       |      |       |                       |      |       |      |        |          | 系统首页  | 个人资料 修改 | 8码 注 <del>销登录</del> |
|----------------------------------------------------------------------------------------------------|-----------------|-------|------|-------|-----------------------|------|-------|------|--------|----------|-------|---------|---------------------|
| 會我                                                                                                    | ★ 我的主页 学生短期项目 × |       |      |       |                       |      |       |      |        |          |       |         |                     |
| 关键字:     学号、姓名、所在学院     申请状态:     审核已通过     年份:     2018     项目周期:     全部     ▼       项目名称:     请选择项目     ▼     是否面图:     全部     ▼     是否推荐:     全部     ▼     Q. 检索     ① 功 |                 |       |      |       |                       |      |       |      |        | 2 功能操作 ▼ |       |         |                     |
|                                                                                                    | 学生学号            | 学生姓名  | 学院   |       | 项目名称                  | 可申请* | 申请状态  | 项目周期 | 已获得某类* | 是否回国     | 是否推荐• | 损       | 作                   |
|                                                                                                    |                 |       |      | 2018年 | 美国德州大学奥斯汀<br>3校暑期项目   | -    | 审核已通过 | 暑假   | ○是 ④香  | eoe      | ○是 ④否 |         | 羊情                  |
|                                                                                                    |                 |       |      | 2018年 | 美国德州大学奥斯汀<br>3校暑期项目   | 표    | 审核已通过 | 暑假   | ●是 ○否  | eos      | ○是 ●否 |         | 羊情                  |
|                                                                                                    |                 |       | 1000 | 2018年 | 瑞士弗里堡大学夏季<br>学项目 (两周) | 8    | 审核已通过 | 暑假   | ●是○香   | eom      | ○是 ●否 |         | 羊情                  |
|                                                                                                    | -               | 1.000 | -    | 2018  | 色列理工学院工程与<br>科学暑期项目   | 香    | 审核已通过 | 暑假   | ●是○香   | COM      | ○是 ④香 |         | 羊情                  |

e) 在左侧勾选学生列表后,可在右上方"功能操作"中导出选中,将得到已选定申请人申请信息的 EXCEL 表格;导出筛选,将得到所有申请人申请信息的 EXCEL 表格。

| NAN A            |               | <b>有間大學</b><br>Nankai University | 国际学术     | 交流处管理系                  | 统                                              |                   |       |                             |                            | 系统首页   | 个人资料 | 修改密码       | 注销登录     |
|------------------|---------------|----------------------------------|----------|-------------------------|------------------------------------------------|-------------------|-------|-----------------------------|----------------------------|--------|------|------------|----------|
| ●我的主页   学生短期项目 ※ |               |                                  |          |                         |                                                |                   |       |                             |                            |        |      |            |          |
| 1                | 关键字:<br>页目名称: | 学号、姓名、所<br>请选择项目                 | 在学院<br>▼ | 申请状态: 审核已通<br>是否回国: 全部  | t マ 4<br>マ 是否挑                                 | F份: 2018<br>時: 全部 | ▼ 是否转 | 项目周期:<br>表得某类奖学金:           | 全部 <b>、</b><br>全部 <b>、</b> | Q检索    |      | <b>2</b> 1 | 功能操作▼    |
|                  | 学生学号          | } 学生姓名                           | 学院       | 项目名称                    | 可申请                                            | 中请状态              | 项目周期  | 已获得某类                       | 是否回国                       | 是否推荐*  |      | ₩          | 出活中      |
|                  | -             | 1.000                            | 1000     | 2018年美国德州大学<br>分校暑期项目   | 美国 長期 日本 一 二 二 二 二 二 二 二 二 二 二 二 二 二 二 二 二 二 二 | 审核已通过             | 暑假    | ○是 ④                        | 5 203                      | ○是●香   |      | 副详情        | Tul 1940 |
|                  |               | 1.000                            | 1000     | 2018年美国德州大学<br>分校署期项目   | 学典第67 易                                        | 审核已通过             | 暑假    | <ul> <li>● # ○ i</li> </ul> | s eos                      | ○是 ● 否 |      | 副详情        |          |
|                  |               |                                  | 1000     | 2018年瑞士弗里堡:<br>访学项目 (两副 | (李夏季)<br>()                                    | 审核已通过             | 春保    | <ul> <li>● # ○ i</li> </ul> | s eam                      | ○是 ●香  |      | 副详情        |          |
|                  |               | 1.00                             | 1000     | 2018以色列理工学<br>科学暑期项目    | 11程与 吉                                         | 审核已通过             | 暴促    | ●是 ○                        | 5 COM                      | ○是 ●吾  |      | 副详情        |          |

f)如根据学院了解,申请人已获得某类奖学金资助,请在 "已获得某类"中选"是",余下默认为"否";如最终经公示 后确定推荐申请海外学习奖学金,请在"是否推荐"处选"是", 余下不需操作。

| 姓名 | 学院   | 项目名称                     | 可申请* | 申请状态  | 项目周期 | 已获得某类* | 是否回国 | 是否推荐* |
|----|------|--------------------------|------|-------|------|--------|------|-------|
| 嬬  | 经济学院 | 2018年波兰罗兹大学暑期<br>项目      | 是    | 审核已通过 | 暑假   | ◯是 ④否  | 未回国  | ○是○否  |
| ∃洲 | 经济学院 | 2018年加拿大英属哥伦比<br>亚大学暑期项目 | 是    | 审核已通过 | 暑假   | ○是 ④否  | 未回国  | ○是○否  |
| 杬  | 经济学院 | 2018年加拿大英属哥伦比<br>亚大学暑期项目 | 是    | 审核已通过 | 暑假   | ◯是 ●否  | 未回国  | ○是○否  |

5. 技术支持联系方式

如遇平台或系统技术问题,请联系宋全超 23503946